# CORE L6

000

123<sub>45</sub>

08 75

123

Designed by Neuclo

Friday

## Thank you for choosing our product!

To have a comprehensive understanding and using this device, to know all the features and simple operation method, please read this manual first.

The functions on the user manual may be a little different from the Neuclo Core L6 smartwatch, please contact our support team for any assistance you may need.

The additional features that we may add to the core L6 smartwatch may not be available on this manual, but you can also download our product's latest manuals from our website. Neuclo Technology Ltd reserves the right of final interpretation of our products user manuals.

Remark: The product supports waterproof with IP68 level, so it is available to wear it while you wash your hands, swim, take a shower, etc.

Package: 1x gift box, 1x user manual, 1x core L6 smartwatch, 1x product authenticity certificate.

#### **Buttons instruction:**

"Power" button: long press to switch on/off the Neuclo Core L6, short press to on/off the screen; short press in the operate interface to go back to the homepage.

Touch instructions: tap to select and enter a menu, slip right return. Click to bright screen.

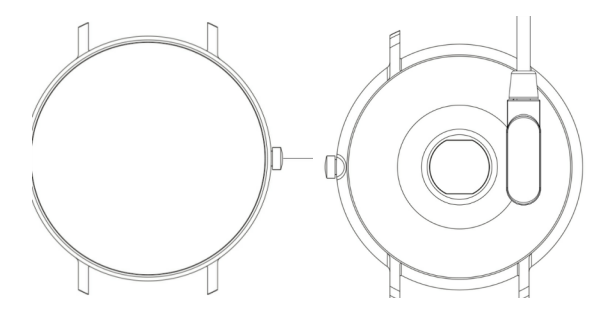

**Charging instruction:** The Neuclo Core L6 adopts magnetic force charging. Connect the charging point to the back of the Neuclo Core L6 smartwatch charging pins, it will charge automatically. It usually takes up to 2 hours for full charging. The device has a standby time of up to 30 days and up to 5-7 days for daily use. Do not use the smartwatch when charging.

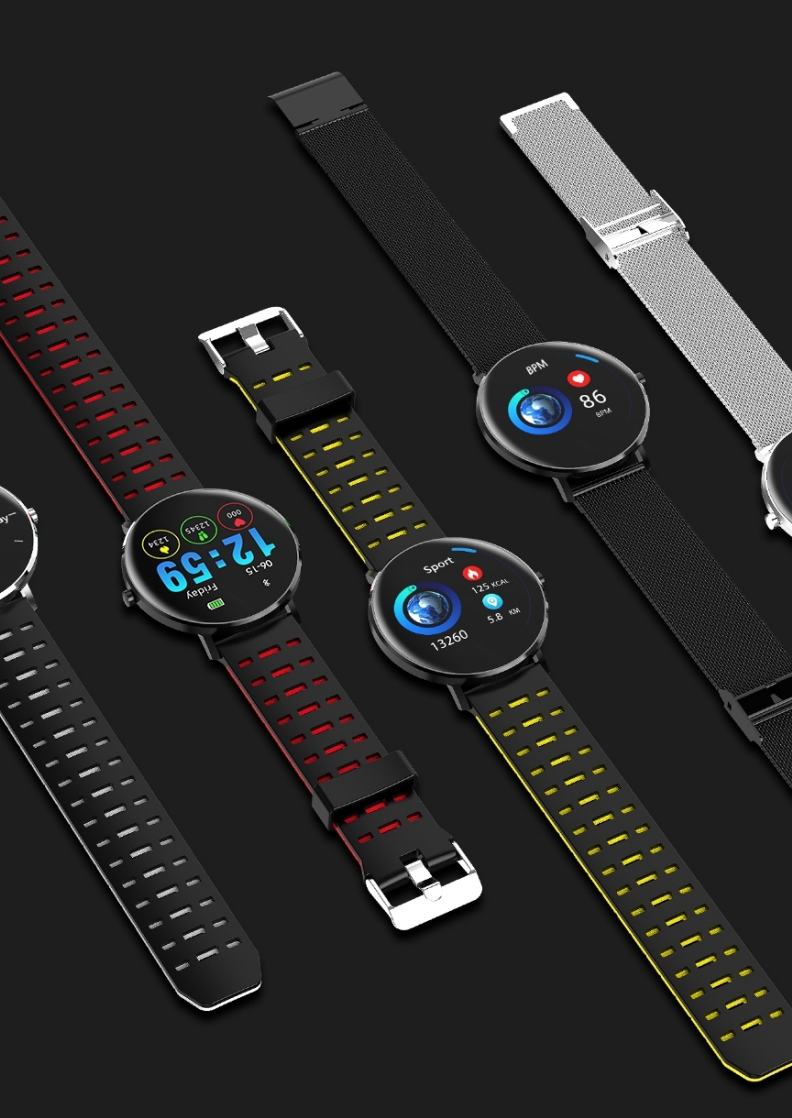

In order to connect Neuclo Core L6 Watch to your Phone, please download the App "WearHealth" on your Phone first using the following methods below:

1) Android/iOS Phone: Scan the QR code image below to Download "**WearHealth**".

2) Android Phone: search and download "WearHealth" app from Google Play;

iOS phone: search and download "**WearHealth**" app from Apps Store;

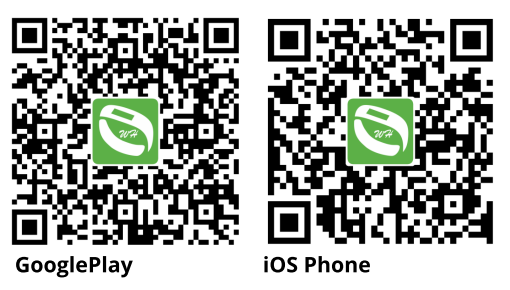

After installation, turn on your phone Bluetooth and WearHealth App, confirm the notifications and ensure that other permission Apps are enabled and then fill up your personal information. Tap "Bind Bracelet" in "Device", search "L6-XXXXX" device (turn on the GPS on your smartphone before binding) and press connect. **Firmware upgrade:** When Bluetooth is connected, in same interface of "**WearHealth**", click "Mine"- "Device Management"- "Updates"; if there is any new firmware available, click to update to the latest watch firmware version.

Any iPhone device will need to enter Bluetooth setting in order to unbind the device before updating the firmware.

Note: If the upgrade is unsuccessful, please reconnect to the Bluetooth and try to upgrade again.

As the Bluetooth protocol is different for various mobile phone brands, sometimes the Bluetooth connection will be unstable between the mobile phone and the smart watch. Please restart the Bluetooth, then try to connect again. Some settings on the phone need to be properly enabled for the data transmission to work smoothly. Please ignore if your phone does not have those functions below:

1. Allow the app "WearHealth" to work in the background.

2. Open all permissions for the app "WearHealth".

3. Permit the app "WearHealth" to get all the notifications.

4. Get the app "WearHealth" in to white list.

#### **Main Features:**

• Language/Time/Date : It will synchronize to the date & time of the phone when Bluetooth is connected.

• **Standby interface:** There are couples of dials for options, long press the home button for 2 seconds to discover more functions.

• Screensaver settings: Go to WearHealth – Mine - Device Management - Screensaver settings to set your favorite pictures as standby watch face.

• **Status Bar:** pull-down from the standby state screen. The Bluetooth connection status will appear together with power percent information and brightness adjustments.

• Activity info: It shows the health data including Steps, Mileage, Calories burnt during the day and it will be saved at 12 o'clock every night then it resets for the following day. In history you can find all the data saved inside.

• Heart rate: Wait for 2 seconds to start measuring and recording the heart rate data by scanning the surface capillary of the skin using the green optical, slide to other menus to stop measuring. The normal heart rate is between 60-90 bpm, professional athletes may have less than 60 bpm. When doing strenuous exercise, the heart rate may go up to 200 bpm. Neuclo Core L6 is a multisport watch designed for indoor and outdoor adventures. Designed and hand-crafted in Britain, Core L6 smartwatch reinvents how we communicate and keep track of our health and wellbeing.

The Core L6 estimated heart rate (from your wrist) enables daily activity and sleep tracking, helping to keep life and training in balance.

• **Sleep monitor:** The smart watch will turn it on automatically from 10p.m to 8a.m. You can check the details of sleep quality by connecting to the Apps on the phone.

• **Exercise:** Select a sport mode to record your work out. It will pause when pressing the power button, you can choose to save, delete or continue the measuring. It will record calories and heart rate in all the modes, you can check the details by sliding the screen. The savings are up to 6 events record.

• Notifications: synchronize to all the phone notifications, such as Facebook, WhatsApp, SMS, Email etc. If you want to display the notifications with contents, you need to setup to display the details of Facebook and WhatsApp notice function in the Apps on the phone. It can show the latest 5 notifications, you can read the details, slide to read next message. It will vibrate for incoming calls and messages. Press the Home Button to stop the vibration.

# •Others: Click to enter (there are more functions)

**OR Code:** Scan to down load the WearHealth. **Brightness:** Tap the middle of the screen to adjust the brightness.

**Find your phone:** Tap it and phone makes a ringtone alert.

**Stopwatch:** Press the Power Button to start and pause.

**Software version:** To check the Bluetooth address and model name.

Power Off: Click to switch off the device.

**Reset:** Click to reset the device.

• Alarm: Set several alarm clocks through the App on the phone.

• Shake the photo: After entering, shake the watch, you can control the phone to take photos, the photos will be saved in the mobile phone album.

• Wrist bright screen : Set it in the App, it takes more power consumption when it is on.

• Units Setup : Metric or British system.

• **Sedentary Reminder:** You can set the time to remind yourself to stand up.

• **Data transmission:** All the data will be saved in the device, that includes the pedometer, heart rate, sleep quality, and multi-sport mode: all the data can be transmitted to the APP on the phone.

### Warranty

1. If there are any quality problems caused by manufacturing, materials, design within one year (since the day of purchase, we will offer free warranty for main part. We will offer free warranty for battery and adapter within 6 months on the premises that the core L6 smartwatch has been used normally and correctly.

2. If the fault has been caused by careless use, we will not offer free warranty.

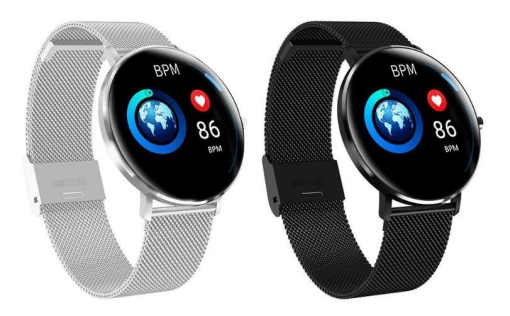

## CORE L6 Multi-sports watch built for your wellbeing

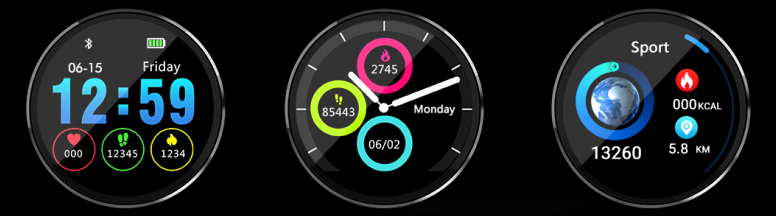

More features

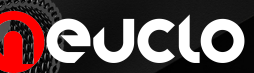

Core L6 Smartwatch is designed by Neuclo, a British company with the registration number 11029408.